# **FIAT Ducato Motorised Throttle Replacement**

Supported equipment: Launch's full range of comprehensive diagnostic equipment

Current equipment: PAD V

Function description: For FIAT, when the control unit learns the

correct throttle position or the throttle body is replaced, it is necessary to perform this program.

Tested model: 2014/Fiat/Ducato, VIN: ZFA250000025\*\*\*\*\*

1. On a PAD V, choose [Local Diagnose] and then [FIAT] to test.

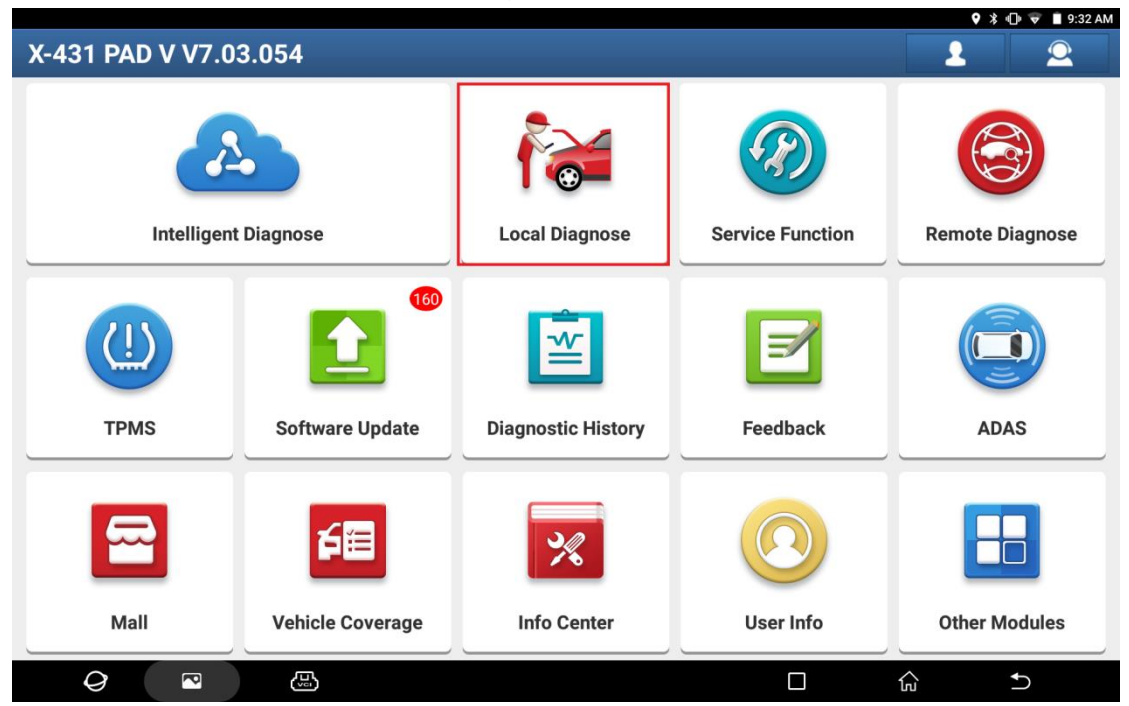

| <u>м</u>                                                                                        |                               |                     |                    |               |                 |              |               |                | <b>Q</b> :    | \$ 🕕 💎 🗎 9:33. | AM |
|-------------------------------------------------------------------------------------------------|-------------------------------|---------------------|--------------------|---------------|-----------------|--------------|---------------|----------------|---------------|----------------|----|
| Local Diagnose                                                                                  | e                             |                     |                    |               |                 |              |               | C              | Center the    | model name     |    |
| VIN scan All C                                                                                  | Common                        | American            | European           | Asian         | Chinese         | Can Bus      | Pin Dete      | ction          | Purchase      |                |    |
| Diagnostics for                                                                                 | Diagnostics for               | DI                  | agnostics for      | Dia           | agnostics for   | D            | agnostics for |                | Diagnostics f | or             | 1  |
| ABARTH                                                                                          | ALFA I                        | ROMEO               | CHRYSLI            | R             | DODG            | E            | FL            | AT             |               | JEEP           |    |
|                                                                                                 |                               |                     |                    |               |                 |              |               |                |               |                |    |
| by LAUNCH<br>Diagnostics for                                                                    |                               | by LAUNCH           |                    | by LAUNCH     |                 | by LAUNCH    |               | by LAUNC       | <u></u>       | by LAUNC       |    |
| LANCIA                                                                                          |                               |                     |                    |               |                 |              |               |                |               |                |    |
| by LAUNCH                                                                                       |                               |                     |                    |               |                 |              |               |                |               |                |    |
| U                                                                                               |                               |                     |                    |               |                 |              |               |                |               |                |    |
|                                                                                                 |                               |                     |                    |               |                 |              |               |                |               |                |    |
|                                                                                                 |                               |                     |                    |               |                 |              |               |                |               |                |    |
|                                                                                                 |                               | _                   |                    |               |                 |              |               |                |               |                |    |
| 0                                                                                               |                               | (L)                 |                    |               |                 |              |               | ភែ             |               | €)             |    |
|                                                                                                 |                               |                     |                    |               |                 |              |               |                | <b>Q</b> :    | 🕏 🕕 💎 🔳 9:33.  | AM |
| Vehicle Version                                                                                 | n Inform                      | ation               |                    |               |                 |              |               | <b>↑</b>       |               | ŀ              |    |
| Software ID                                                                                     |                               |                     |                    | ١             | /ersion #       |              |               |                |               |                |    |
| FIAT                                                                                            |                               |                     |                    | ١             | /38.40          |              |               |                |               |                |    |
|                                                                                                 |                               |                     | F                  | IAT V         | 38.40           |              |               |                |               |                |    |
| Introduction                                                                                    |                               |                     |                    |               |                 |              |               |                |               |                |    |
| ECU Coverage:                                                                                   |                               |                     |                    |               |                 |              |               |                |               |                |    |
| This Software Diagnose<br>Control And Headlamp,                                                 | es All FIAT Serie<br>Etc.     | es ECUs, Including  | g Engine, AT, ABS, | SRS, A/C, In  | strument, Power | Steering, Bo | dy PC, Door C | ontrol, Tire I | Pressure Con  | trol, Parking  |    |
| (The Following Models 0                                                                         | Covered Are Or                | nly For Reference   | And Will Vary Cor  | nstantly With | The Upgrades O  | f Software.) |               |                |               |                |    |
| <b>Basic Functions Include:</b>                                                                 |                               |                     |                    |               |                 |              |               |                |               |                |    |
| Reading ECU Informatio Reading DTCs Clearing DTCs Reading Vehicle Running Vehicle component Ope | on<br>g Data<br>eration Test  |                     |                    |               |                 |              |               |                |               |                |    |
| Special functions include:                                                                      |                               |                     |                    |               |                 |              |               |                |               |                |    |
| Key Programming([Body Tire Pressure detection                                                   | ly Module])<br>I([Body Module | e]/[Tire Pressure ( | Control])          |               |                 |              |               |                |               |                |    |
|                                                                                                 |                               |                     |                    |               |                 |              |               | Vehicle C      | overage       | ОК             | ]  |
| 0                                                                                               |                               | ب<br>ب              |                    |               |                 |              |               | ĥ              |               | Ð              |    |

2. Choose [Automatically Search] to identify car models automatically. After the car model is successfully identified, choose OK.

| Ф <b>_</b>           | 🕈 🕸 🐨 🔳 9:33 AM                  |
|----------------------|----------------------------------|
| Show Menu            | A 🗹 🖶 🕩                          |
| FIAT V38.40 > FIAT   | 🛜 🕇 488 b/s 🛛 🕹 396 b/s 🖽 12.42V |
|                      | QPlease enter keyword            |
| Automatically Search | Manually Select                  |
| Help Information     | ADAS Calibration                 |

| <i>Q</i> 🖸 🛃         | 3                                                                                                    |          | ŵ                      | Ð                        |
|----------------------|----------------------------------------------------------------------------------------------------|----------|------------------------|--------------------------|
| ų.                   |                                                                                                    |          | ♥ *                    | 🕕 💎 📘 9:14 AM            |
| Show Menu            | <b>†</b>                                                                                                    | <b>Z</b> | ē                      | F                        |
| FIAT V38.40 > FIAT   |                                                                                                    | 🤶 🕇 0 b/ | /s ↓0 b/s<br>QPlease e | €12.37V<br>enter keyword |
| Automatically Search | FIAT                                                                                                    |          |                        |                          |
| Help Information     | VIN:ZFA250000025<br>Model Name:DUCATO<br>Model Year:2014<br>Body Name:DC<br>Car Code:0x00e0c0x0800e<br>Please Record Or Print The Information On This<br>Page Which Is Useful For You To Query After-<br>Market Service Center.<br>If Identified Wrong Vehicle Model, Please<br>Return And Manually Select Menu To Perform<br>The Test!<br>CANCEL OK |          |                        |                          |
|                      |                                                                                                    |          |                        |                          |
| <i>O</i>             | 3                                                                                                    |          | ŵ                      | <b>€</b>                 |

### 3. Choose [Yes] to unlock the SGW.

| <b>国 </b>                                                                                                    |                                          |                | ♥ ≯          | 🗢 ヤ 🖹 2:03 PM |  |  |
|----------------------------------------------------------------------------------------------------|------------------------------------------|----------------|--------------|---------------|--|--|
| FIAT                                                                                                    | <b>f</b>                                 | Ĩ.             |              | F             |  |  |
|                                                                                                    |                                          |                | 蓉 🕇 2.70 kb/ | s 🕹 2.78 kb/s |  |  |
| The Vehicle Is Equipped With SGW (Security Gateway) Module.<br>Do You Want To Login With FCA Account To Unlock SGW (Security Gatew<br>Supports European Region Or North American Region(USA & Canada & N<br>Your Dealer.                            | ay) Module<br><mark>/exico). It D</mark> | ?<br>epends Or | The Busine   | ess Area Of   |  |  |
| *YES* - Login With FCA Account, Unlock The SGW (Supports'Version Information','Read DTC','Read Data<br>Stream','Actuation Test'And'Special Function')<br>*NO* - Not Unlock SGW (Only Supports'Version Information','Read DTC'And'Read Data Stream') |                                          |                |              |               |  |  |
| Without Unlocking SGW (Security Gateway).<br>The Diagnostic Software Only Supports'Version Information','Read DTC'A                                                                                                    | nd'Read Da                               | ta Stream'     | Functions.   |               |  |  |
| Yes NO                                                                                                    |                                          |                |              |               |  |  |
|                                                                                                    |                                          |                |              |               |  |  |
|                                                                                                    |                                          |                |              |               |  |  |
|                                                                                                    |                                          |                |              |               |  |  |
|                                                                                                    |                                          |                |              |               |  |  |
|                                                                                                    |                                          | ]              |              | ◆             |  |  |

### 4. Choose [North America] for the region.

| 🖬 ψ 🋞                                                                                                    |                                                                                                    |                                          |                    | ♀ ∦ ⊖          | 💎 📋 2:03 PM |
|----------------------------------------------------------------------------------------------------|----------------------------------------------------------------------------------------------------|------------------------------------------|--------------------|----------------|-------------|
| FIAT                                                                                                    |                                                                                                    | A                                        | <b>E</b>           |                | F           |
|                                                                                                    |                                                                                                    |                                          | 🧊 📬 455 b,         | /s 🛛 🕹 462 b/s | 🖽 12.41V    |
| The Vehicle Is Equipped With SGW<br>Do You Want To Login With FCA Ac<br>Supports European Region Or Nort<br>Your Dealer. | (Security Gateway) Module.<br>count To Unlock SGW (Security Gatew<br><b>h American Region(USA &amp; Canada &amp; N</b> | ay) Module<br><mark>lexico). It l</mark> | e?<br>Depends On T | The Busines    | s Area Of   |
| *YES* - Login With FCA Account, L                                                                                        | Sign in to unlock SGW                                                                                                  |                                          | nd DTC','Rea       | d Data         |             |
| Stream','Actuation Test'And'Specia<br>*NO* - Not Unlock SGW (Only Sup)                                                   | Region Select                                                                                                    | •                                        | Stream')           |                |             |
| Without Unlocking SGW (Security                                                                                          | North America                                                                                                    |                                          | ta Stream'E        | unctions       |             |
| The Diagnostic Software Only Su                                                                                          | European                                                                                                    |                                          | la Stream F        | unctions.      |             |
|                                                                                                    | Other                                                                                                    |                                          |                    |                |             |
|                                                                                                    |                                                                                                    |                                          |                    |                |             |
|                                                                                                    |                                                                                                    |                                          |                    |                |             |
|                                                                                                    |                                                                                                    |                                          |                    |                |             |
|                                                                                                    |                                                                                                    |                                          |                    |                |             |
| Q 🖸 🕓                                                                                                    |                                                                                                    | [                                        | <br>្រ             | ^ <b>+</b>     | )           |

5. Input the login user name and password, and click OK.

| 🖬 Ų, 🛞                                                                                                    |                            |                                                                                                    |   | ♥ *       | 😑 💎 📋 2:04 PM  |
|----------------------------------------------------------------------------------------------------|----------------------------|----------------------------------------------------------------------------------------------------|---|-----------|----------------|
| FIAT                                                                                                    |                            | <b>f</b>                                                                                             | Ľ |           | P              |
|                                                                                                    |                            |                                                                                                    |   | 🛜 🕇 0 b/s | <b>↓</b> 0 b/s |
| The Vehicle Is Equipped With SGW<br>Do You Want To Login With FCA A<br>Supports European Region Or Nor<br>Your Dealer.<br>*YES* - Login With FCA Account, U<br>Stream','Actuation Test'And'Specia<br>*NO* - Not Unlock SGW (Only Sup)<br>Without Unlocking SGW (Security<br>The Diagnostic Software Only Sup) | (Security Gateway) Module. | DAULE.   epends On The Business A     Help   Id DTC', 'Read Data     Stream')   ta Stream'Functions. |   |           | ess Area Of    |
|                                                                                                    | Retrieve Password Ne       | w Registration                                                                                       |   |           |                |
|                                                                                                    | SKIP C                     | Ж                                                                                                    |   |           |                |
|                                                                                                    |                            |                                                                                                    | - |           |                |
|                                                                                                    |                            |                                                                                                    |   |           |                |
| Q 🖪 🗒                                                                                                    |                            | (                                                                                                    |   | ŵ         | €              |

6. Unlocking is successful. Click OK.

| L                                                                                                    |                                                                                                    |                                           |                 | ♥ *          | 🗢 🔻 🔋 2:05 PM    |
|----------------------------------------------------------------------------------------------------|----------------------------------------------------------------------------------------------------|-------------------------------------------|-----------------|--------------|------------------|
| FIAT                                                                                                    |                                                                                                    | A                                         | Ľ               |              | ŀ                |
|                                                                                                    |                                                                                                    |                                           |                 | 🛜 🕇 383 b/s  | <b>↓</b> 173 b/s |
| The Vehicle Is Equipped With SGW<br>Do You Want To Login With FCA Ac<br>Supports European Region Or Nort<br>Your Dealer. | (Security Gateway) Module.<br>count To Unlock SGW (Security Gatew<br><b>h American Region(USA &amp; Canada &amp; N</b> | vay) Module<br><mark>Mexico). It I</mark> | ?<br>Depends Or | n The Busine | ess Area Of      |
| *YES* - Login With FCA Account, U                                                                                        | alack The SCIM (Supports') Version Infor                                                                               | mation" Do                                | ad DTC'.'Re     | ad Data      |                  |
| Stream', 'Actuation Test'And'Specia                                                                                      | Prompt Information                                                                                                    |                                           |                 |              |                  |
| *NO* - Not Unlock SGW (Only Sup                                                                                          |                                                                                                    |                                           | Stream')        |              |                  |
| Without Unlocking COW (Coousity                                                                                          | Secure Gateway Unlocked Successful                                                                                     | lly!                                      |                 |              |                  |
| The Diagnostic Software Only Sur                                                                                         | -                                                                                                    |                                           | ta Stream'      | Functions.   |                  |
| ····· Diagineens continuite only out                                                                                     |                                                                                                    |                                           |                 |              |                  |
|                                                                                                    | ок                                                                                                    |                                           |                 |              |                  |
|                                                                                                    |                                                                                                    |                                           |                 |              |                  |
|                                                                                                    |                                                                                                    |                                           |                 |              |                  |
|                                                                                                    |                                                                                                    |                                           |                 |              |                  |
|                                                                                                    |                                                                                                    |                                           |                 |              |                  |
|                                                                                                    |                                                                                                    |                                           |                 |              |                  |
|                                                                                                    |                                                                                                    |                                           |                 |              |                  |
| <i>Q</i> 🛛 🕓                                                                                                    |                                                                                                    | [                                         |                 | <br>۵        | €                |

| <u> </u>                       | Q ≱ (D) ▼ ■ 9:1:                                                              | 5 AM |
|--------------------------------|-------------------------------------------------------------------------------|------|
| System and Fund                | ction 🔒 📝 👘 🕩                                                                 |      |
| FIAT V38.40 > Automatically S  | Search 🛜 🕇 378 b/s 🕹 452 b/s 🖽 12.                                            | 38V  |
| System Topology                | *Support sliding up and down Normal Abnormal Scanned Not Scanned Not Equipped |      |
| System List                    | ETM CHVAC CTTM CIPC CRBSS                                                     |      |
| Common Functions               |                                                                               |      |
| ADAS Calibration               |                                                                               |      |
| All System Function            |                                                                               |      |
| All System Special<br>Function |                                                                               |      |
|                                | к                                                                             |      |
|                                | Smart Detection High-speed Scan System Scan Select Detection                  | 1    |
| Q ~                            |                                                                               |      |

#### 7. Click [Smart Detection] to scan the entire vehicle systems.

#### 8. Click [ECM (Engine Control Module)] to access the system.

| <b>_</b>                       | \$ «□• 💎 🔳 9:19 A                                                             |
|--------------------------------|-------------------------------------------------------------------------------|
| System and Fund                | tion 🔒 🔂 🖶                                                                    |
| FIAT V38.40 > Automatically S  | earch 🛜 ✿2.32 kb/s ↓2.49 kb/s 🖽 12.40                                         |
| System Topology                | *Support sliding up and down Normal Abnormal Scanned Not Scanned Not Equipped |
| System List                    | ETM HVAC TTM IPC RBSS                                                         |
| Common Functions               |                                                                               |
| ADAS Calibration               | CAULE_14 HALF EPS SGW                                                         |
| All System Function            | OBD BCM                                                                       |
| All System Special<br>Function |                                                                               |
|                                | К                                                                             |
|                                | Report     Compare Results     Diagnostic Plan     Clear DTCs                 |
| $\bigcirc$                     |                                                                               |

### 9. Click [Special Function] and click OK.

| <u>ــــــــــــــــــــــــــــــــــــ</u>                                 | 渚 🕕 🗢 🔳 9:19 AM                           |
|-----------------------------------------------------------------------------|-------------------------------------------|
| Show Menu                                                                   |                                           |
| FIAT V38.40 > Automatically Search > DUCATO > 2014 > ECM (Engine Control Mo | odule) 🛜 🕇 1.20 kb/s 👃 1.24 kb/s 🖽 12.42V |
|                                                                             | Q Please enter keyword                    |
| Module Information                                                          | Read Fault Code                           |
| Clear Fault Memory                                                          | Read Data Stream                          |
| Special Function                                                            | Configuration                             |

| <i>Q</i> <sup>•</sup>                       |                                                 |                    |            | ŝ                     | <b>5</b>                     |
|---------------------------------------------|-------------------------------------------------|--------------------|------------|-----------------------|------------------------------|
| <u>ــــــــــــــــــــــــــــــــــــ</u> |                                                 |                    |            |                       | 🕏 🕕 💎 🔳 9:19 AM              |
| Show Menu                                   |                                                 | <b>f</b>           | Ľ          |                       | P                            |
| FIAT V38.40 > Automatically Search > DUCAT  | 0 > 2014 > ECM (Engine Control Mc               |                    | <b>†</b> 5 | 57 b/s 4622<br>Please | b∕s ⊞12.39V<br>enter keyword |
| Module Information                          |                                                 | Read Fault Code    |            |                       |                              |
| Clear Fault Memory                          | Special                                         | Read Data Stream   |            |                       |                              |
| Special Function                            | Caution: Special Function<br>Status Of Vehicle. | on Will Change The |            |                       |                              |
|                                             | CANCEL                                          | ОК                 |            |                       |                              |
|                                             |                                                 |                    |            |                       |                              |
|                                             |                                                 |                    |            |                       |                              |
|                                             |                                                 |                    |            |                       |                              |
| Q 🖸 🕀                                       |                                                 |                    |            | ŵ                     | <b>5</b>                     |

#### 10. Choose [Misc Function].

| <u>→</u> ♥                                               |                         |          |            | *                       | 🕩 💎 📋 9:19 AM |
|----------------------------------------------------------|-------------------------|----------|------------|-------------------------|---------------|
| Show Menu                                                |                         | <b>î</b> | <b>₹</b> ∕ |                         | ŀ             |
| FIAT V38.40 > Automatically Search > DUCATO > 2014 > ECM | (Engine Control Module) |          | 🛜 🕇 0 b/s  | <b>↓</b> 0 b/s          | Ē≣12.39V      |
|                                                          |                         |          |            | <mark>ု</mark> Please e | nter keyword  |
| Misc Function                                            |                         |          |            |                         |               |
| System Test                                              |                         |          |            |                         |               |

| Q | P |  |  | ل | € |  |
|---|---|--|--|---|---|--|

### 11. Choose [Motorised Throttle Replacement].

| - V                                                                         | 🕸 🕕 💎 📕 9:22 AM                                                        |
|-----------------------------------------------------------------------------|------------------------------------------------------------------------|
| Show Menu                                                                   |                                                                        |
| FIAT V38.40 > Automatically Search > DUCATO > 2014 > ECM (Engine Control Mo | odule) 🛜 🕇 0 b/s 🖶 12.39V                                              |
|                                                                             | Q Please enter keyword                                                 |
| Fuel Injector Replacement                                                   | Fuel Pump High Pressure Replacement                                    |
| Full Engine Replacement                                                     | Injector Replacement (Per Bank)                                        |
| Inlet Metering Valve Replacement                                            | Low Pressure Fuel Pump, Of The Fuel Filter Or Of The Pipes Replacement |
| Motorised Throttle Replacement                                              | Nox Temperature Sensor Replacement (Downstream SCR Catalyst)           |
| NOx Temperature Sensor Replacement (Upstream SCR Catalyst)                  | Oil Change                                                             |
| Particulate Filter Regeneration                                             | Particulate Filter Replacement                                         |
| Reinitialisation Of The Denox System Faults                                 | SCR Catalyst Replacement                                               |
|                                                                             |                                                                        |
| Q R                                                                         |                                                                        |

#### 12.Click OK.

| <u> .</u> fi                                  |                                                                                  |                   |             |                                                                       | * •(       | ]• 💎 🔳 9:22 AM |  |  |
|-----------------------------------------------|----------------------------------------------------------------------------------|-------------------|-------------|-----------------------------------------------------------------------|------------|----------------|--|--|
| Show Menu                                     |                                                                                  |                   | A           | Ľ                                                                     |            | P              |  |  |
| FIAT V38.40 > Automatically Search > DUCATO   | > 2014 > ECM (Engine Control Mo                                                  | dule)             |             | 🤶 🕇 0 b/s                                                             | ; 🕹 0 b/s  | ⊞12.39V        |  |  |
|                                               |                                                                                  |                   |             |                                                                       | QPlease er | iter keyword   |  |  |
| Fuel Injector Replacement                     |                                                                                  | Fuel Pump Hig     | gh Pressure | Replacemer                                                            | nt         |                |  |  |
| Full Engine Replacement                       |                                                                                  | Injector Replac   | cement (Pe  | r Bank)                                                               |            |                |  |  |
|                                               | Motorised Throt                                                                  | tle Replaceme     | ent         |                                                                       |            |                |  |  |
| Inlet Metering Valve Replacement              | Inlet Metering Valve Replacement This Procedure Allows<br>Learn The Correct Posi |                   |             | s The Control Unit To Of The Fuel Filter Or Of sition Of The Throttle |            |                |  |  |
| Motorised Throttle Replacement                | Is Replaced.                                                                     | in it the throtti | е воду      | Replacement (Downstream SCR                                           |            |                |  |  |
| NOx Temperature Sensor Replacerr<br>Catalyst) | CANCEL                                                                           | ок                |             |                                                                       |            |                |  |  |
| Particulate Filter Regeneration               |                                                                                  | Particulate Filt  | ter Replace | ment                                                                  |            |                |  |  |
| Reinitialisation Of The Denox System          | n Faults                                                                         | SCR Catalyst F    | Replacemer  | nt                                                                    |            |                |  |  |
|                                               |                                                                                  |                   |             |                                                                       |            |                |  |  |
| <i>Q</i> 🖪 🖓                                  |                                                                                  |                   |             | ] 1                                                                   | <u>ن</u>   | 5              |  |  |

### 13. Click OK.

|                                             |                                                  |                                          |              |                             | * =          | 🛡 🔽 9:22 AM |  |  |  |
|---------------------------------------------|--------------------------------------------------|------------------------------------------|--------------|-----------------------------|--------------|-------------|--|--|--|
| Show Menu                                   |                                                  |                                          | <b>A</b>     | Ľ                           |              | P           |  |  |  |
| FIAT V38.40 > Automatically Search > DUCATO | > 2014 > ECM (Engine Control Mo                  | dule)                                    |              | 133                         | b/s 👃 99 b/s | 12.37V      |  |  |  |
|                                             |                                                  |                                          |              |                             | QPlease en   | ter keyword |  |  |  |
| Fuel Injector Replacement                   | Fuel Pump Hi                                     | gh Pressure                              | Replaceme    | ent                         |              |             |  |  |  |
| Full Engine Replacement                     | Injector Replacement (Per Bank)                  |                                          |              |                             |              |             |  |  |  |
|                                             | Motorised Throt                                  | tle Replacem                             | ent          |                             |              |             |  |  |  |
| Inlet Metering Valve Replacement            | The Procedure Shall Be<br>Following Conditions A | Be Allowed Only If The<br>Are Fulfilled: |              |                             |              | ne Pipes    |  |  |  |
| Motorised Throttle Replacement              | Key On MAR And Engine                            | e Off                                    |              | Replacement (Downstream SCR |              |             |  |  |  |
| NOx Temperature Sensor Replacem             | CANCEL                                           | ок                                       |              |                             |              |             |  |  |  |
| outuiyoty                                   |                                                  |                                          |              |                             |              |             |  |  |  |
| Particulate Filter Regeneration             |                                                  | Particulate Fil                          | lter Replace | ment                        |              |             |  |  |  |
| Reinitialisation Of The Denox System        | SCR Catalyst Replacement                         |                                          |              |                             |              |             |  |  |  |
|                                             |                                                  |                                          |              |                             |              |             |  |  |  |
| <i>Q</i> 🖪 🖽                                |                                                  |                                          | C            |                             | <u>م</u>     | 5           |  |  |  |

### 14. Click [Continue].

| <u> </u>                                                              |              |                |           | × | 🕩 💎 🗎 9:23 AM |
|-----------------------------------------------------------------------|--------------|----------------|-----------|---|---------------|
| Motorised Throttle Replacement                                        |              | <b>î</b>       | <b>z∕</b> |   | ŀ             |
| FIAT V38.40 > Automatically Search > DUCATO > 2014 > ECM (Engine Cont | trol Module) |                |           |   | €=12.38V      |
| Name                                                                  | Value        |                |           |   |               |
| Procedure 'Motorised Throttle Replacement' Completed Successfully.    |              |                |           |   |               |
| First Learning Status                                                 | Routir       | ne Finished OK |           |   |               |
|                                                                       |              |                |           |   |               |
|                                                                       |              |                |           |   |               |
|                                                                       |              |                |           |   |               |
|                                                                       |              |                |           |   |               |
|                                                                       |              |                |           |   |               |
|                                                                       |              |                |           |   |               |
|                                                                       | Continue     |                |           |   |               |
|                                                                       |              |                |           |   |               |
| <i>Q</i> <b>R</b>                                                     |              |                |           | ŵ | Ð             |

#### 15.Click OK.

| <u>س</u> بې                                            |                                                                                    |                                                                |                         |            | * 🕩 🔻           | 9:23 AM  |
|--------------------------------------------------------|------------------------------------------------------------------------------------|----------------------------------------------------------------|-------------------------|------------|-----------------|----------|
| Motorised Throttle Replace                             | ment                                                                               |                                                                | A                       | <b>Z</b>   |                 | F        |
| FIAT V38.40 > Automatically Search > DUCATO >          | > 2014 > ECM (Engine Control Mo                                                    | dule)                                                          |                         | 🤶 🕇 67 b/s | <b>↓</b> 77 b/s | €=12.38V |
| Name                                                   |                                                                                    | Value                                                          |                         |            |                 |          |
| Procedure 'Motorised Throttle Replace<br>Successfully. | ement' Completed                                                                   |                                                                |                         |            |                 |          |
| First Learning Status                                  |                                                                                    | Doutino Einiche                                                | A OK                    |            |                 |          |
|                                                        | Motorised Throt                                                                    | tle Replaceme                                                  | ent                     |            |                 |          |
|                                                        | Once The Command Ha<br>The Key To Stop And Wa<br>Power Latch (Control Ur<br>CANCEL | is Been Sent, Tu<br>ait For The End<br>nit Switch-Off Do<br>ОК | ırn<br>Of The<br>elay). |            |                 |          |
|                                                        |                                                                                    |                                                                |                         |            |                 |          |
|                                                        |                                                                                    |                                                                |                         |            |                 |          |
| <i>Q</i> 🗠 🕓                                           |                                                                                    |                                                                |                         | ۵          | Ð               |          |

#### 16. Click OK.

| <b>→</b> ₩                                           |                                   |                |     |           | *⊕⊽    | 9:23 AM |
|------------------------------------------------------|-----------------------------------|----------------|-----|-----------|--------|---------|
| Motorised Throttle Replac                            | ement                             |                | A   | Ľ         |        | P       |
| FIAT V38.40 > Automatically Search > DUCAT           | 0 > 2014 > ECM (Engine Control Mo | dule)          |     | 🤶 🕇 0 b/s | 📕0 b/s | 12.38V  |
| Name                                                 |                                   | Value          |     |           |        |         |
| Procedure 'Motorised Throttle Repla<br>Successfully. | acement' Completed                |                |     |           |        |         |
| First Learning Status                                |                                   | Doutino Einich |     |           |        |         |
|                                                      | Motorised Throt                   | tle Replaceme  | ent |           |        |         |
|                                                      | Turn Ignition Key OFF.            |                |     |           |        |         |
|                                                      | CANCEL                            | ок             |     |           |        |         |
|                                                      |                                   |                |     |           |        |         |
|                                                      |                                   |                |     |           |        |         |
|                                                      |                                   |                |     |           |        |         |
| <i>Q</i> 🔤 😃                                         |                                   |                |     | <b>企</b>  | ⊅      |         |

#### 17. Wait for the countdown to end.

| <u>→</u> Ų.                                                                      |          |                | * | 🗣 💎 📘 9:24 AM   |
|----------------------------------------------------------------------------------|----------|----------------|---|-----------------|
| Motorised Throttle Replacement                                                   | <b>f</b> | <del>z</del> ź |   | F               |
| FIAT V38.40 > Automatically Search > DUCATO > 2014 > ECM (Engine Control Module) |          |                |   | <b>⊞</b> 12.38V |
| Prompt Information                                                               |          |                |   |                 |
| Please Wait 1%                                                                   |          |                |   |                 |
|                                                                                  |          |                |   |                 |
|                                                                                  |          |                |   |                 |
|                                                                                  |          |                |   |                 |
|                                                                                  |          |                |   |                 |
|                                                                                  |          |                |   |                 |
|                                                                                  |          |                |   |                 |
|                                                                                  |          |                |   |                 |
|                                                                                  |          |                |   |                 |
|                                                                                  |          |                |   |                 |
|                                                                                  |          |                |   |                 |
|                                                                                  |          | ]              | ŝ | €)              |

#### 18. Click OK.

|                                           |                                    |               |          |           | * •••          | 9:25 AM |
|-------------------------------------------|------------------------------------|---------------|----------|-----------|----------------|---------|
| Motorised Throttle Repla                  | cement                             |               | <b>f</b> | <b>E</b>  |                | P       |
| FIAT V38.40 > Automatically Search > DUCA | TO > 2014 > ECM (Engine Control Mo | dule)         |          | 🤶 🕇 0 b/s | <b>↓</b> 0 b/s | ₫12.38V |
| Prompt Information                        |                                    |               |          |           |                |         |
| Please Wait 100%                          |                                    |               |          |           |                |         |
|                                           |                                    |               |          |           |                |         |
|                                           | Motorised Throt                    | tle Replaceme | nt       |           |                |         |
|                                           | Turn Ignition Key ON.              |               |          |           |                |         |
|                                           | CANCEL                             | ОК            |          |           |                |         |
|                                           |                                    |               |          |           |                |         |
|                                           |                                    |               |          |           |                |         |
|                                           |                                    |               |          |           |                |         |
|                                           |                                    |               |          |           |                |         |
| Q 🖻 🕼                                     |                                    |               | C        | ]      습  | 5              |         |

#### 19. Click OK. Program execution is completed.

| - V                                        |                                               |                |          |                                       | * •            | 9:25 AM  |
|--------------------------------------------|-----------------------------------------------|----------------|----------|---------------------------------------|----------------|----------|
| Motorised Throttle Replac                  | cement                                        |                | <b>f</b> | e e e e e e e e e e e e e e e e e e e |                | ŀ        |
| FIAT V38.40 > Automatically Search > DUCAT | <sup>-</sup> O > 2014 > ECM (Engine Control N | 1odule)        |          | 🤶 🕇 0 b/s                             | <b>↓</b> 0 b/s | €=12.38V |
| Prompt Information                         |                                               |                |          |                                       |                |          |
| Please Wait 100%                           |                                               |                |          |                                       |                |          |
|                                            |                                               |                |          |                                       |                |          |
|                                            | Motorised Thro                                | ottle Replacem | ient     |                                       |                |          |
|                                            | Procedure End!<br>Press OK To Exit.           |                |          |                                       |                |          |
|                                            |                                               | ок             |          |                                       |                |          |
|                                            |                                               |                |          |                                       |                |          |
|                                            |                                               |                |          |                                       |                |          |
|                                            |                                               |                |          |                                       |                |          |
|                                            |                                               |                |          |                                       |                |          |
|                                            |                                               |                |          |                                       |                |          |
| Q 🔹 🚯                                      |                                               |                |          | <br>〕                                 |                | C        |

## Statement:

The content of this document is copyrighted by Shenzhen Launch Tech Co., Ltd., and no individual or organization may quote or reprint it without consent.